## Maryland department of transportation

### MOTOR VEHICLE ADMINISTRATION

### BULLETIN

TO: ALL INTERESTED BUSINESS PARTNERS

FROM: CENTRAL OPERATIONS

CC: NATASHA JONES, DIRECTOR, CENTRAL OPERATIONS

SUBJECT: GARAGE ADDRESS

DATE: OCTOBER 31, 2024

### **PURPOSE OF BULLETIN**

To advise all interested Business Partners of the changes in Customer Connect which allow business accounts to add a garage address for one or multiple vehicles. The garage address is in addition to the physical and mailing addresses and can now be added and bulk assigned to selected vehicles.

### **SUMMARY**

The garage address solution has three phases. Phase 1 – adding and updating garage addresses to Customer Connect – was implemented earlier this year. Phase 2 allows Business Accounts to bulk assign addresses on their accounts and was moved to production on October 29, 2024. Phase 3 will allow business entities to select which mailing goes to which address. Phase 3 is expected in early 2025.

#### USING BUSINESS PORTAL

The steps below show how a business entity can add and assign a garage address to one or more vehicles in their business portal. These steps are provided for instructional purposes, but Vehicle Services employees in our office in Glen Burnie perform this task if assistance is needed.

1. Sign into the Business Portal Account, and click "More..."

| ✿ MDOT MVA Business Portal                     | • MVA CC Staging                                                                                                    | <b>? 8</b>                                                                                               |
|------------------------------------------------|----------------------------------------------------------------------------------------------------|----------------------------------------------------------------------------------------------------|
| Z-<br>COLUMBIA MD 21045-1938                   |                                                                                                    | Welcome, test1<br>You last lagged in on Friday, Oct 25, 2024 102653 AM<br>Manage My Profile $lacksquare$ |
| There are no actions requiring your attention. |                                                                                                    |                                                                                                    |
| MDOT MVA   A                                   | Accessibility   Privacy & Security Statement   Contact U<br>אוסד אעל 660 ואנהים ווקואשא או לפה שרייה אוס 20162<br>דודי - 1 (2003 482-4575<br>- בינועל אנואד פו אושיועיות<br>f שי אויי - יייי |                                                                                                    |

## Maryland department of transportation

## MOTOR VEHICLE ADMINISTRATION

2. In the Business Portal, click the "Bulk Add/Update Garage Address" link.

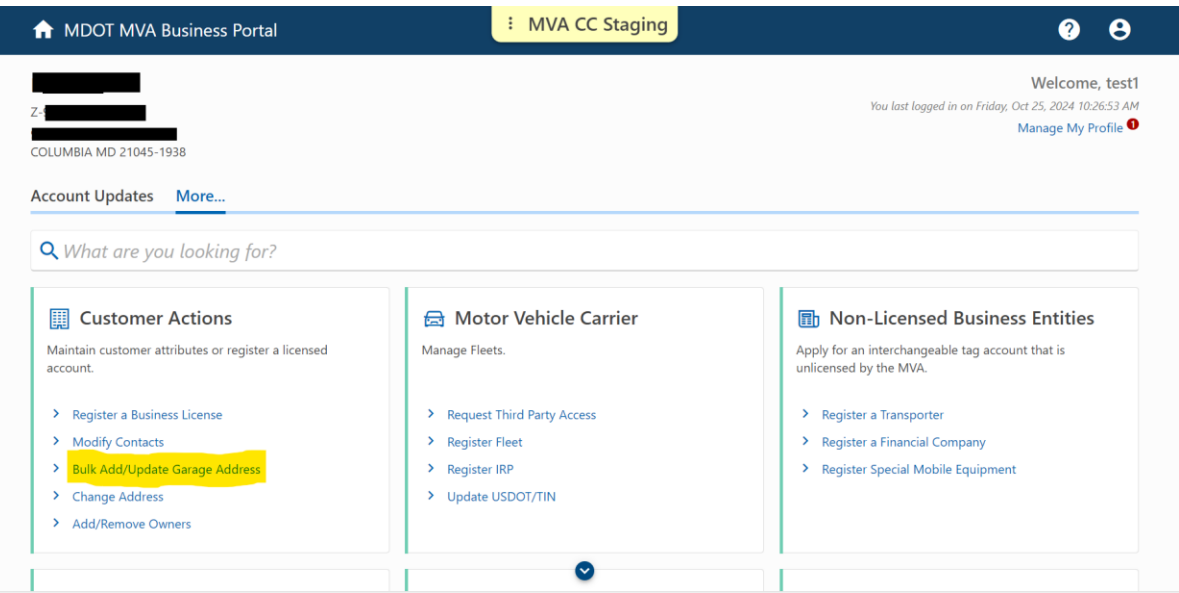

3. Proceed to the next screen by clicking "NEXT."

| ↑ MDOT MVA Busines     | s Portal                                        | MVA CC Staging                                                                                                    |            | ?    | 8 |
|------------------------|-------------------------------------------------|----------------------------------------------------------------------------------------------------|------------|------|---|
| <                      |                                                 |                                                                                                    |            |      |   |
| Bulk Add/Update Gara   | ige Address                                     |                                                                                                    |            |      |   |
| Z-<br>Balance: \$0.00  |                                                 |                                                                                                    |            |      |   |
| Bulk Add/Update Garage | Address                                         |                                                                                                    |            |      |   |
| Bulk Add/Update Garage | 🔄 Bulk Add/Update Garage /                      | Address                                                                                                    |            |      |   |
| Introduction           | This transaction allows you to submit a request | t for adding or updating garage address for multiple vehicles.                                                                       |            |      |   |
|                        |                                                 |                                                                                                    |            |      |   |
| Cancel Save Draf       | t                                               |                                                                                                    | < Previous | Next | > |
|                        | MDOT MVA   Acce                                 | ssibility   Privacy & Security Statement   Contact Us                                                                                |            |      |   |
|                        | MD0T1                                           | MVA 6601 Ritchie Highway Ike Clain Burnie, MD 21062<br>Phone: +1 (410) 768-7000<br>TTY: +1 (000) 492-4575<br>©2024 State of Maryland |            |      |   |
|                        |                                                 | 🗶 🗤 You                                                                                                    |            |      |   |

MOT MARYLAND DEPARTMENT OF TRANSPORTATION

### MOTOR VEHICLE ADMINISTRATION

4. Choose the vehicle(s) needing a garage address.

| MDOT MVA Busi          | ness Portal    | i MVA CC Sta      | aging    |                                                     | ?         |
|------------------------|----------------|-------------------|----------|-----------------------------------------------------|-----------|
|                        |                |                   |          |                                                     |           |
| lk Add/Update G        | Garage Address |                   |          |                                                     |           |
| ince: \$0.00           | ge Address     |                   |          |                                                     |           |
| Bulk Add/Update Garage |                |                   |          | Page 1 of 1 >                                       |           |
| Introduction           | Owned Vehicles | 5                 | Se       | lect All Clear All Type a keyword to filter options |           |
| Owned Vehicles         | Select VIN     | Vehicle           | Plate ID | Title Number Existing Garage Address                |           |
|                        |                | 2018 FORD TRANSIT |          | 6203 ETHEL AVE BALTIMORE MD 2                       | 1228-3804 |
|                        |                | 2018 FORD TRANSIT | -        | 6203 ETHEL AVE BALTIMORE MD 2                       | 1228-3804 |
|                        |                | 2017 FORD TRANSIT |          | 6203 ETHEL AVE BALTIMORE MD 2                       | 1228-3804 |
|                        |                |                   |          |                                                     |           |
|                        |                | 2018 FORD TRANSIT |          | 6203 ETHEL AVE BALTIMORE MD 2                       | 1228-3804 |

5. If more than 1,000 vehicles are chosen, the system displays a message with the number of vehicles chosen and the timeframe for updating the records (see orange text below).

If 1,000 or less vehicles are chosen, the records will update immediately.

| 🔒 MDOT MVA Busine      | ss Portal  | l                      | i MVA CC Stag                          | ging               |                  | <b>?</b> (                          |
|------------------------|------------|------------------------|----------------------------------------|--------------------|------------------|-------------------------------------|
| <                      |            |                        |                                        |                    |                  |                                     |
|                        |            |                        |                                        |                    |                  |                                     |
| Z-                     |            |                        |                                        |                    |                  |                                     |
| Balance: \$0.00        |            |                        |                                        |                    |                  |                                     |
| Bulk Add/Update Garage | Address    |                        |                                        |                    |                  |                                     |
|                        |            |                        |                                        |                    |                  |                                     |
| Bulk Add/Update Garage | <b>A •</b> | vehicles will have a g | garage address added or updated. Pleas | e allow up to 24 l | hours for the sy | stem to apply your updates.         |
| Owned Vehicles         | 0          | a d Malaiala a         |                                        | ( de la            |                  | Page 1 of 1 >                       |
|                        | Own        | ed vehicles            |                                        | Selec              | ct All Clear All | Type a keyword to filter options    |
|                        | Select     | VIN                    | Vehicle                                | Plate ID           | Title Number     | Existing Garage Address             |
|                        |            | 1FB.                   | 2018 FORD TRANSIT                      |                    |                  | 123 MAIN ST BALTIMORE MD 21222-6125 |
|                        |            | 1FB.                   | 2018 FORD TRANSIT                      |                    |                  | 123 MAIN ST BALTIMORE MD 21222-6125 |
|                        |            | 1FB/                   | 2018 FORD TRANSIT                      |                    | -                | 123 MAIN ST BALTIMORE MD 21222-6125 |
|                        |            | 4T1                    | 2021 TOYT AVALON                       |                    |                  | 123 MAIN ST BALTIMORE MD 21222-6125 |
|                        |            | 1FB2                   | 2016 FORD TRANSIT                      | _                  | -                | 123 MAIN ST BALTIMORE MD 21222-6125 |
|                        |            | 1FB:                   | 2013 FORD ECONOLINE                    |                    | -                | 123 MAIN ST BALTIMORE MD 21222-6125 |
|                        |            |                        |                                        |                    |                  |                                     |

Proceed by clicking "NEXT."

# MARYLAND DEPARTMENT OF TRANSPORTATION

## MOTOR VEHICLE ADMINISTRATION

6. On this screen, enter the garage address for the vehicles chosen. Click "NEXT" to proceed.

| ↑ MDOT MVA Busines       | s Portal                                     | MVA CC Staging                                                                |           | ?      | θ |
|--------------------------|----------------------------------------------|-------------------------------------------------------------------------------|-----------|--------|---|
| <                        |                                              |                                                                               |           |        |   |
| Bulk Add/Update Gar      | age Address                                  |                                                                               |           |        |   |
|                          |                                              |                                                                               |           |        |   |
| Z-<br>Balance: \$0.00    |                                              |                                                                               |           |        |   |
| Pulk Add/Update Carage   | Adrees                                       |                                                                               |           |        |   |
| Buik Add/Opdate Garage / | Address                                      |                                                                               |           |        |   |
| Bulk Add/Update Garage   | Garage Address                               |                                                                               |           |        |   |
| Introduction             | All selected vehicles will be updated with t | his address                                                                   |           |        |   |
| Owned Vehicles           | Garage Address *                             |                                                                               |           |        |   |
| Garage Address           | Required                                     |                                                                               | (!) Unve  | rified |   |
|                          |                                              |                                                                               | Required  |        |   |
|                          |                                              |                                                                               |           |        |   |
| Cancel Save Drat         | t                                            |                                                                               | < Previou | s Next | > |
|                          | MDOT MVA   Acc                               | essibility   Privacy & Security Statement   Contact Us                        |           |        |   |
|                          | MDO                                          | MVA 6601 Ritchie Highway NE Glen Burnie, MD 21062<br>Phone: +1 (410) 768-7000 |           |        |   |

7. The system displays the new address information for verification and the timeframe for updating the records if a garage address is being added to more than 1,000 vehicles. After verifying the information is correct, click "SUBMIT."

| A            | MDOT MVA Business Portal                                                                                                    | MVA CC Staging                                                                                                    | 0 <del>0</del>                 |
|--------------|----------------------------------------------------------------------------------------------------|----------------------------------------------------------------------------------------------------|--------------------------------|
| <<br>Bull    | k Add/Update Garage Address                                                                                                    |                                                                                                    |                                |
| Z-<br>Baland | ice: \$0.00                                                                                                    |                                                                                                    |                                |
| Bulk         | Add/Update Garage Address  wik Add/Update Garage Introduction Owned Vehicles Garage Address ummary  with address Owned Vehicles Owned Vehicles Owned Vehicl | ST BALTIMORE MD 21222-6161<br>: will have a garage address added or updated. Please allow up to 24 hour                                                                                                    | s for the system to apply your |
|              | Cancel Save Draft                                                                                                    |                                                                                                    | < Previous Submit              |
|              | MDOT MVA   Acc<br>woo                                                                                                    | essibility   Privacy & Security Statement   Contact Us<br>r Mai 401 Bits e Nghay Mi Gan Burne, Ma 2192<br>Trrs - 1 Gan 64-035<br>EXDE State e Maryland<br>f Y & Execution Contact And And And And And And And And And And |                                |

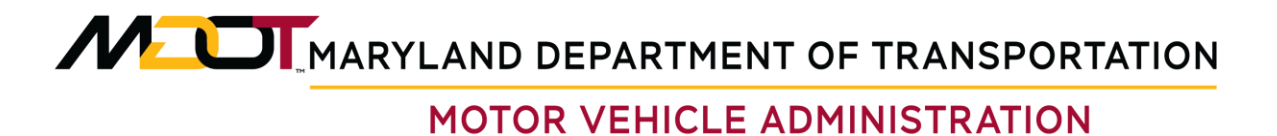

8. The system provides a confirmation of the address update submission and a reference number for recordkeeping.

| 🔒 MDOT MV        | /A Business Portal                                          | MVA CC Staging                                                                                             | 0 <del>0</del> |  |
|------------------|-------------------------------------------------------------|----------------------------------------------------------------------------------------------------|----------------|--|
| <                |                                                             |                                                                                                    |                |  |
| Confirmati       | on                                                          |                                                                                                    |                |  |
| vehicles will    | have a garage address added or updated. Please allow u      | p to 24 hours for the system to apply your updates.                                                        |                |  |
| Thank you, you h | have successfully submitted the request for adding/updating | the garage address.                                                                                        |                |  |
| myMVA Referen    | ce Number:                                                  |                                                                                                    |                |  |
|                  | ОК                                                          |                                                                                                    |                |  |
|                  |                                                             |                                                                                                    |                |  |
|                  | MDOT MVA   A                                                | ccessibility   Privacy & Security Statement   Contact Us                                                   |                |  |
|                  |                                                             | OT MVA 6601 Ritchie Highway NE Gien Burnie, MD 21062<br>Phone: +1 (410) 768-7000<br>TTY: +1 (800) 492-4575 |                |  |
|                  |                                                             | ©2024 State of Maryland                                                                                    |                |  |
|                  |                                                             |                                                                                                    |                |  |
|                  |                                                             |                                                                                                    |                |  |
|                  |                                                             |                                                                                                    |                |  |
|                  |                                                             |                                                                                                    |                |  |
|                  |                                                             |                                                                                                    |                |  |
|                  |                                                             |                                                                                                    |                |  |
|                  |                                                             |                                                                                                    |                |  |

For any questions, please contact the Vehicle Services Division, Brian Forde at <u>bforde@mdot.maryland.gov</u>, Shanequa Richards-Marks at <u>srichardsmarks@mdot.maryland.gov</u>, or Winfield Duffy at <u>wduffy@mdot.maryland.gov</u>.